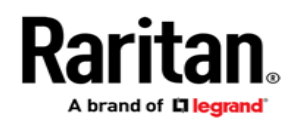

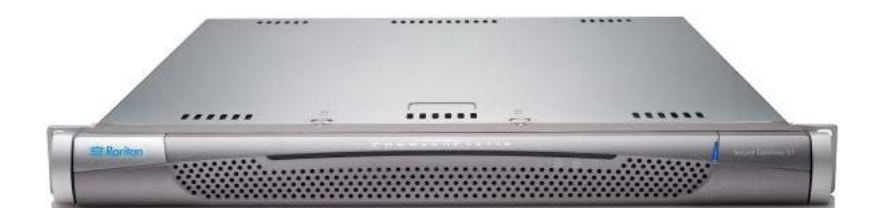

# CommandCenter Secure Gateway V1 モデル

# クイック セットアップ ガイド

CommandCenter Secure Gateway<sup>™</sup>をお買い上げいただき、ありがとうございます。ITデバイスのセキュアなアクセスとコント ロールを統合する、ラリタンの管理ソフトウェアプラットフォームです。このクイック セットアップ ガイドでは、CommandCenter Secure Gateway(CC-SG)のインストール方法と設定方法について説明します。

CommandCenter Secure Gatewayの使用に関する詳細は、アプリケーションからオンラインヘルプにアクセスするか、ラリタンのWebサイトの「サポート(Support)」ページ(http://www.raritan.com/support)を参照してください。オンラインヘルプが主な参考資料となりますが、PDF形式のヘルプも「サポート(Support)」ページからダウンロードできます。

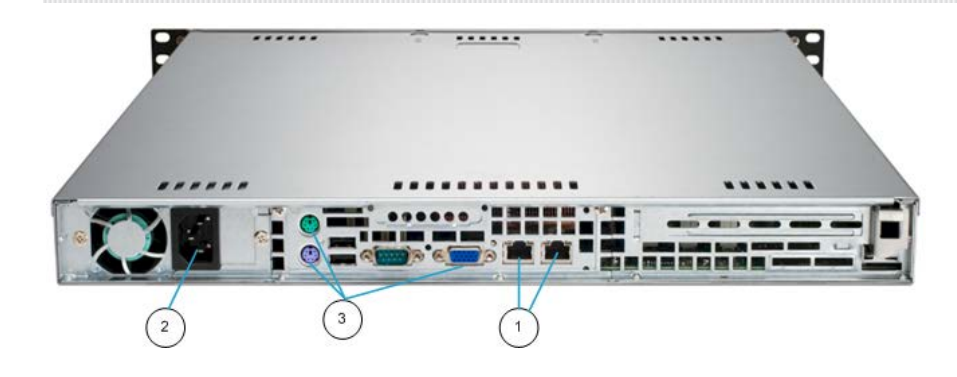

| 図の説明 |         |
|------|---------|
| 1    | LAN ポート |
| 2    | 電源      |

3 KVM ポート

# I. CC-SG のパッケージを開く

パッケージの内容は次のとおりです。

- (1) CommandCenter Secure Gateway V1 ユニット
- (1) CommandCenter Secure Gateway V1 フロントベゼル
- (1) ラックマウントキット
- (1) 電源コード
- (1) CAT 5 ネットワークケーブル
- (1) 印刷版『クイック セットアップ ガイド』
- (1) ユーザ登録書と保証書

#### ラック設置場所の決定

CC-SG ラックは、清潔で埃が少なく風通しの良い場所に設置して ください。熱、電気的ノイズ、電磁界が発生する場所を避け、アー ス付きコンセントの近くに設置します。

#### II. ラックマウント CC-SG

#### ▶ レールセクションの識別

ラックマウントキットには2つのラックレールアセンブリが入っています。いずれのアセンブリも、ユニットに取り付ける内部固定シャ

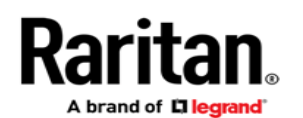

ーシレール(A)と、レールブラケットに取り付ける外部固定ラックレ ール(B)の2つのセクションから成ります。内部固定シャーシレー ルセクションと外部固定ラックレールセクションの間にあるスライデ ィングレールガイドは、外部固定ラックレールに付けたままにしま す。AとBのレールは取り付けの際に外す必要があります。

固定シャーシレール(A)を外すには、カチッという音がしてレールア センブリの内側からロックタブが出て、内部レールがロックされるま でレールを外側に引き出します。ロックタブを押し込んで内部レー ルを完全に外に引き出します。両方のラックアセンブリを同じよう に引き出してください。

#### ▶ シャーシレールを取り付ける

- 1. 先ほど取り外した内部固定シャーシレールセクションを、シャー シの一方の側面にそって5つのネジ穴が揃うように配置します。
- 2. レールをシャーシの側面にネジで固定します。
- シャーシの反対側で手順1と2を繰り返し、もう一方のレール を取り付けます。Telcoラックに取り付ける場合は、レールブラ ケットを取り付けます。

#### ラックレールを取り付ける

- 1. CC-SG をラックのどこに配置するかを決めます。
- 外部固定ラックレール/スライディングレールガイドアセンブリを ラックの希望の位置に配置し、スライディングレールガイドはラ ックの内側に向けます。
- 3. 付属のブラケットを使ってアセンブリをラックにネジで固定します。
- ラックの反対側にもう一方のアセンブリを取り付けます。このとき、両方のアセンブリの高さが同じで、レールガイドが必ず内側を向くように注意します。この作業は2人で行うことをお勧めします。

#### ▶ ラックに CC-SG を取り付ける

シャーシとラックの両方にレールを取り付けた後、CC-SGをラック に取り付けます。

- 1. ラックレールの前面とシャーシレールの背面を合わせます。
- 両端を均等に押しながら、シャーシレールをラックレールの中 にスライドさせます(差し込む際に、ロックタブを押してゆるめる と入れやすくなる場合があります)。CC-SGをラックの中に完 全に押し入れると、ロックタブがカチッとはまる音がするはずで す。

# ロックタブ

両方のシャーシレールにはロックタブがあり、次の2つの機能を果たします。

- CC-SGを取り付けてラックの中(標準稼動時の位置)に完全 に押し込むとき、ユニットを所定位置にロックします。
- 修理のため CC-SG をラックから引き出すとき、ラックから落ち ないようにユニットを所定位置にロックします。

#### III. ケーブルを接続する

CC-SG ユニットをラックに取り付けると、ケーブルを接続できます。 ページ1の図を参照してください。

- CAT 5 ネットワーク LAN ケーブルを、CC-SG ユニットの背面 パネルにある LAN 1 ポートに接続します。2 本目の CAT 5 ネ ットワーク LAN ケーブルを LAN 2 ポートに接続することを強く 推奨します。各 CAT 5 ケーブルのもう一方の端をネットワーク に接続します。
- 付属のAC電源コードを、CC-SGユニットの背面パネルにある パワーポートに接続します。AC電源コードのもう一方の端を AC電源コンセントに差し込みます。
- 3. KVM ケーブルを CC-SG ユニットの背面パネルにある適切な ポートに接続します。

# IV. ローカルコンソールにログインし、CC-SG IP アドレスを 設定する

- 1. CC-SG ユニットの前面にある電源ボタンを押して、CC-SG の 電源を入れます。
- CC-SG ユニットの前面にフロントベゼルを差し込んで取り付け ます。
- 3. admin/raritan としてログインします。ユーザ名とパスワードは 大文字と小文字を区別します。
- 続いてローカルコンソールのパスワードの変更を求めるプロン プトが表示されます。
  - a. デフォルトのパスワード(raritan)を再度入力します。
  - b. 新しいパスワードを入力し、確認します。新しいパスワードは、文字と数字を組み合わせた8文字以上の強力なパスワードにする必要があります。
- 5. [Welcome(ようこそ)]画面が表示されたら CTRL+X を押しま す。

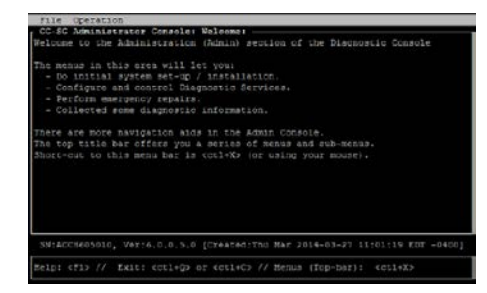

- [Operation(オペレーション)] > [Network Interfaces(ネットワ ークインタフェース)] > [Network Interface Config(ネットワー クインタフェース設定)]を選択します。Administrator Console (管理者コンソール)が表示されます。
- [Configuration(設定)]フィールドから、[DHCP]または[Static (静的)]を選択します。[Static(静的)]を選択した場合、静的 IP アドレスを入力します。必要に応じて、DNS サーバ、ネットマス ク、ゲートウェイアドレスを指定します。
- [Save(保存)]を選択します。CC-SG が再起動するまで数分間 待ちます。

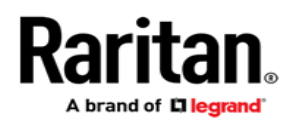

CC-SG のデフォルト設定

IP アドレス: 192.168.0.192

サブネットマスク:255.255.255.0

ユーザ名/パスワード: admin/raritan

# V. ライセンスを取得する

 購入時に指定されたライセンス管理者は、送信元電子メール アドレスが licensing@raritan.com で、件名が「Thank You for Registering(ご登録ありがとうございます)」という Raritan Licensing Portal(ラリタンライセンスポータル)からの電子メー ルを受信します。

| Raritan.                                                                                                    |  |
|----------------------------------------------------------------------------------------------------|--|
| Thank You for Registering                                                                                                    |  |
| 7/15/2010<br>0035000000ZeXEa                                                                                                    |  |
| Customer Name<br>Customer Address                                                                                                    |  |
| Dear Customer                                                                                                    |  |
| Raritan welcomes you to our firm as a new customer. We know that you wild satisfied with our award winning products and services.                                                                                                    |  |
| Online account access is now available to register the software product(s) y purchased. Your registration will generate a license key to activate your soft provide you with access to a web portal where you can review the history of have purchased and their associated license keys.     |  |
| Please follow this link to confirm your company and contact information for t that will have access to license keys for your Raritan software.<br>http://www.raritan.com/CreateAccount?ContactID=0035000000ZeXEa<br>Your e-mail address will be used as your username to access the License F |  |
| Should you have any questions or need assistance, please contact Raritan<br>Service @ (800) 724-8090 prompt "5" then "1" or your Sales Representative.                                                                                                    |  |
| and a second second second second second second second second second second second second second second second                                                                                                    |  |

- 電子メール内のリンクをクリックして、ラリタンの Web サイトの 「Software License Key Login (ソフトウェアライセンスキーロ グイン)」ページに移動します。ユーザアカウントおよびログイ ンを作成します。ユーザ名は自分の電子メールアドレスです。 ライセンスアカウント情報ページが開きます。間もなくライセン スファイルが使用可能になります。
- 送信元電子メールアドレスが licensing@raritan.com で、件名 が「Your Raritan CommandCenter SG Software License Keyis Available(Raritan CommandCenter SG ソフトウェアラ イセンスキーが使用可能です)」という Raritan Licensing Portal(ラリタンライセンスポータル)からのもう1通の電子メー ルを確認してください。

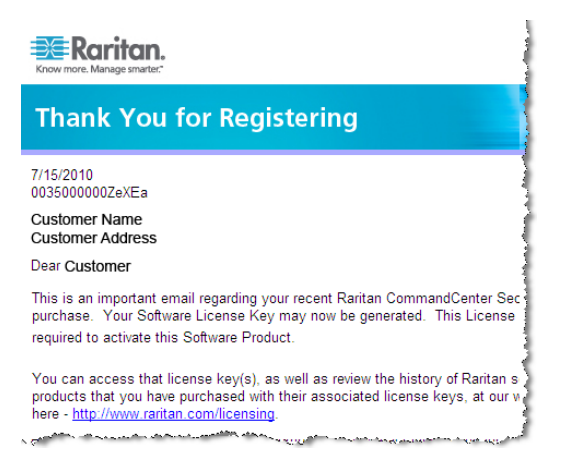

- 電子メール内のリンクをクリックして、ラリタンの Web サイトの 「Software License Key Login(ソフトウェアライセンスキーロ グイン)」ページに移動し、作成したユーザアカウントでログイン します。
- [Product License(製品ライセンス)]タブをクリックします。購入 したライセンスが一覧表示されます。ライセンスが1つしか表 示されない場合や、複数表示される場合があります。
- 各ライセンスを取得するには、リスト内の項目の横にある [Create(作成)]をクリックし、CommandCenter Secure Gateway のホスト ID を入力します。「License Management (ライセンス管理)」ページからホスト ID をコピーして貼り付ける ことができます。「*Find Your Host ID*(ホスト ID を検索する)」 を参照してください(ページ4)。
- [Create License(ライセンスの作成)]をクリックします。入力した詳細情報がポップアップに表示されます。ホスト ID が正しいことを確認します。

警告:ホスト ID が正しいことを確認してください。不正なホスト ID で作成されたライセンスは有効ではないため、ラリタンのテ クニカルサポートに修正を依頼する必要があります。

- 8. [OK]をクリックします。ライセンスファイルが作成されます。
- 9. [Download Now(今すぐダウンロード)]をクリックし、ライセン スファイルを保存します。

# VI. CC-SG にログインする

CC-SGが再起動すると、リモートクライアントからCC-SGにログインできるようになります。

 サポートされているブラウザを起動し、CC-SG の URL 「https://<IP アドレス>/admin」と入力します。 たとえば、「https://192.168.0.192/admin」のように入力します。

注:ブラウザ接続のデフォルトの設定は、HTTPS/SSL 暗号 化です。

2. セキュリティ警告ウィンドウが表示されたら、接続を許可します。

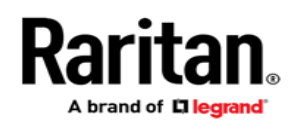

- サポートされていない Java Runtime Environment バージョン を使用すると、警告が表示されます。プロンプトの表示に従っ て、正しいバージョンをダウンロードするか、続行します。ログ インウィンドウが表示されます。
- デフォルトのユーザ名 (admin)とパスワード (raritan)を入力し、 [Login (ログイン)]をクリックします。
  CC-SG Admin Client が表示されます。

#### ホスト ID を検索する

- [Administration(管理)] > [License Management(ライセンス 管理)]を選択します。
- ログインしている CommandCenter Secure Gateway ユニット のホスト ID は、「License Management(ライセンス管理)」ペ ージに表示されます。ホスト IDをコピーして貼り付けることがで きます。

# VII. ライセンスをインストールしてチェックアウトする

- [Administration(管理)] > [License Management(ライセンス 管理)]を選択します。
- 2. [Add License(ライセンスの追加)]をクリックします。
- 3. ライセンス契約を読み、テキスト領域の下までスクロールして、 [I Agree(同意する)]チェックボックスをオンにします。
- ライセンスが複数ある場合(アプライアンスの「基本」ライセン スのほかに追加ノードまたは WS-APIのアドオンライセンスが ある場合など)は、最初に物理アプライアンスのライセンスをア ップロードする必要があります。[Browse(参照)]をクリックし、 アップロードするライセンスファイルを選択します。
- 5. [Open(開く)]をクリックします。ライセンスはリストに表示され ます。アドオンライセンスについては、この操作を繰り返しま す。

機能を有効にするには、ライセンスをチェックアウトする必要 があります。

 リストからライセンスを選択し、[Check Out(チェックアウト)]をク リックします。有効にするライセンスをすべてチェックアウトしま す。

ライセンスについての詳細は、『CC-SG 管理者ガイド』を参照して ください。

#### VIII. 次の手順

CommandCenter Secure Gateway のオンラインヘルプ (help.raritan.com)を参照してください。

# その他の情報

CommandCenter Secure Gateway およびラリタンの製品ライン ナップ全体の詳細については、ラリタンの Web サイト (www.raritan.com)を参照してください。技術的な問題については、 ラリタンのテクニカルサポート窓口にお問い合わせください。世界 各地のテクニカルサポート窓口については、ラリタンの Web サイト

CC-SG V1 Quick Setup Guide QSG-CCV1-0R-v6.0-E • 255-80-5110-01-RoHS の「Support(サポート)」セクションにある「Contact Support(サポートお問い合わせ先)」ページを参照してください。

ラリタンの製品では、GPLおよびLGPLの下でライセンスされているコードを使用して います。お客様は、オープンソースコードのコピーを要求できます。詳細については、 ラリタンのWebサイトにある「Open Source Software Statement(オープンソースソフ トウェアについて)」

(http://www.raritan.com/about/legal-statements/open-source-software-statemen t/)を参照してください。